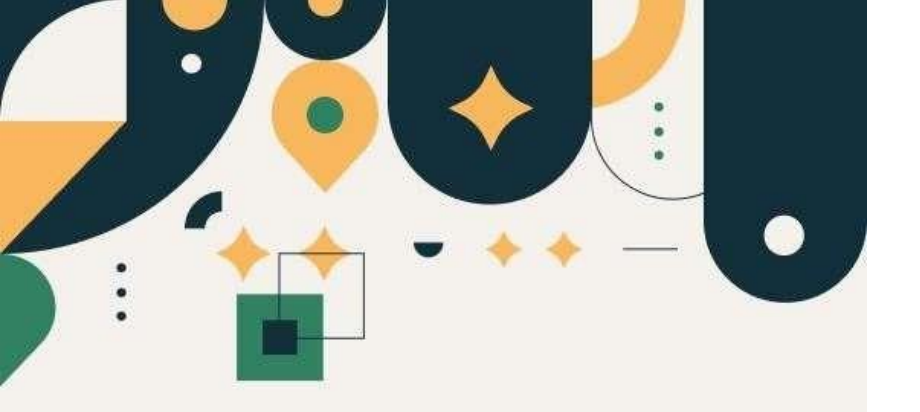

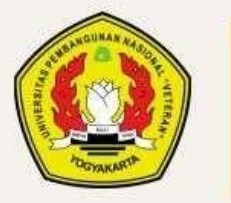

PENERIMAAN MAHASISWA BARU UPN "VETERAN" YOGYAKARTA Panduan Pengisian Data Seleksi Mandiri Skema Kapasitas Bela Negara-1

UPN "VETERAN" YOGYAKARTA

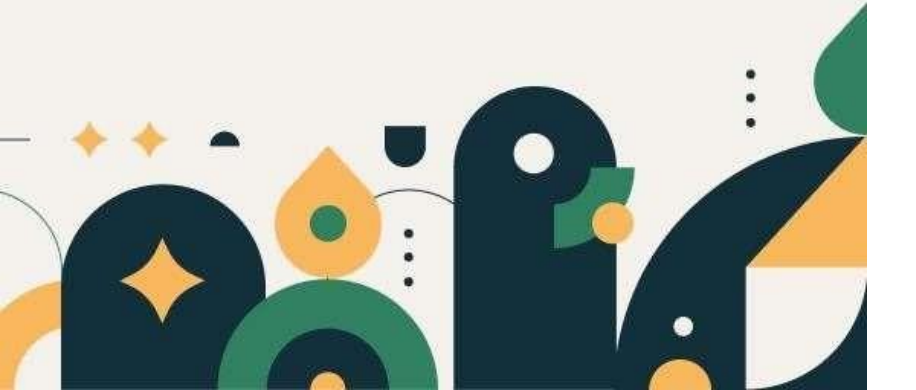

# Petunjuk Pengisian Data

- 1. Mohon baca panduan dan petunjuk informasi
- 2. Pendaftaran sebaiknya dilakukan menggunakan Laptop/Komputer PC.
- 3. File ini berisi Panduan Pengisian Biodata, apabila Anda belum membuat Akun silakan baca Panduan Pembuatan Akun terlebih dahulu
- 4. Silakan diisi dengan data yang sebenarnya.

Klik menu "Daftar" kemudian pilih "Pengisian Data Seleksi Mandiri"

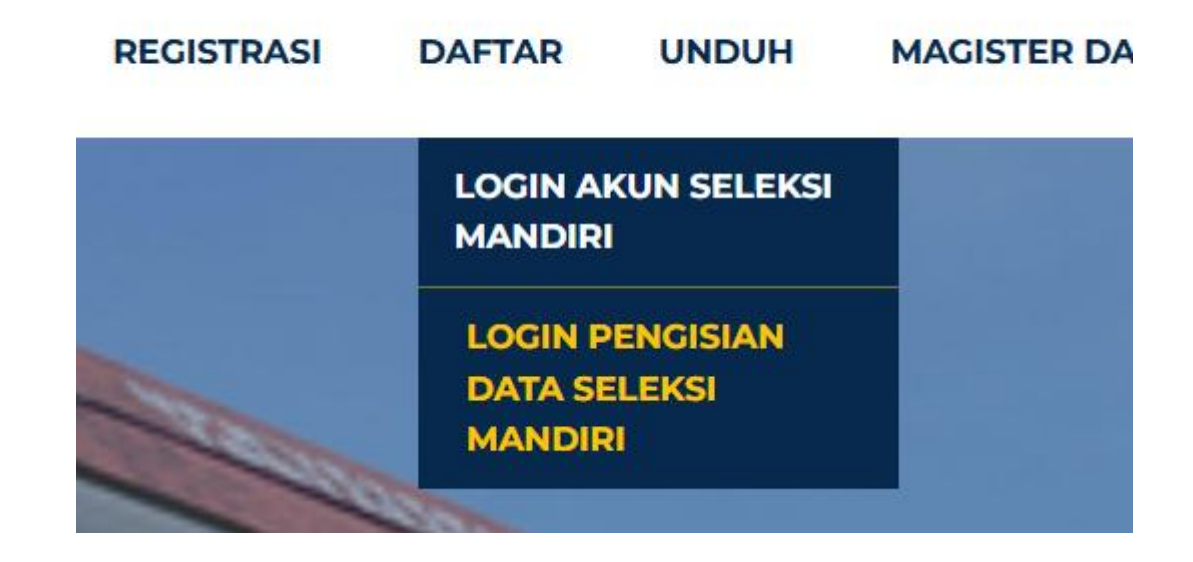

Silakan memasukkan Nomor Kuitansi dan PIN, memilih Seleksi Mandiri Skema Bela Negara-1, kemudian tekan tombol "Login"

| Login Pe<br>Seleksi N<br><sup>Silaka</sup><br>No Ku | ngisian Data<br>Mandiri 2025<br>n login dengan<br>uitansi dan Pin |
|-----------------------------------------------------|-------------------------------------------------------------------|
| No Kuitansi                                         |                                                                   |
| 123456789                                           |                                                                   |
| Pin                                                 |                                                                   |
|                                                     | ٥                                                                 |
| Jalur Seleksi Mandir                                | i                                                                 |
| SM Skema Kapasi                                     | itas Bela Negara-1 🛛 🗸                                            |
| I'm not a rol                                       | oot reCAPTCHA<br>Privacy - Terms                                  |
| e                                                   | Login                                                             |

# Akan tampil laman seperti gambar disamping ini.

### Klik "Ya,Setuju" lalu "Simpan"

| laranda . |                                                                                                    |                                                      |
|-----------|----------------------------------------------------------------------------------------------------|------------------------------------------------------|
|           | 🕼 Penerimaan Mahasiswa Baru                                                                                                    |                                                      |
|           |                                                                                                    |                                                      |
|           | SYARAT DAN KETENTUAN                                                                                                    |                                                      |
|           | <ol> <li>Bahwa Data yang akan dimasukan adalah benar dan sepenuhnya menjadi tanggung jawab saya, apabila dikemudian<br/>maka UPN Veteran Yogyakarta-dapat membatalkan kelulusannya.</li> </ol> | hari terbukti bahwa data yang diberikan tidak benar, |
|           | I. Demi kelancaran saat pengisian data dianjurkan menggunakan PC/Laptop                                                                                                    |                                                      |
|           | 3. Silabkan melanjutkan dengan tekan Setuju                                                                                                    |                                                      |
|           |                                                                                                    | Ya, Setuju                                           |
|           |                                                                                                    | Sempan                                               |
|           |                                                                                                    | Sampari                                              |

# Silakan klik Pengisian Data menu di samping

| 🧿 Seleksi Mandiri | 🚊 Penerimaan Jalur Prestasi PMB UPN " | Veteran" Yogyakarta |
|-------------------|---------------------------------------|---------------------|
| 🍘 Beranda         | 🕼 Penerimaan Mahaslawa Baru           |                     |
| 64 Keluar         | Namar Test                            |                     |
|                   | Program Studi Pilihan 1               | 2 <b></b>           |
|                   | Nama                                  |                     |
|                   |                                       |                     |

#### **TAHAP 1 :**

Silakan isi data dengan data yang sebenarnya, lalu klik selanjutnya

|              |                                                        | NIK                                                                  | NISN                                                                                                    |                                                                                                    |                                                                                                    |
|--------------|--------------------------------------------------------|----------------------------------------------------------------------|----------------------------------------------------------------------------------------------------|----------------------------------------------------------------------------------------------------|----------------------------------------------------------------------------------------------------|
|              |                                                        | Tempat Lahir                                                         | Tang                                                                                                    | gal Lahir                                                                                                    |                                                                                                    |
| Kota/X       | abupaten                                               | Jenis Kelamin                                                        | Agan                                                                                                    | 18                                                                                                    |                                                                                                    |
| - Telp Rumah | Теір НР                                                | - Golongan Darah                                                     | - Ukur                                                                                                    | an Almamater                                                                                                    |                                                                                                    |
| Klaste       | Prestasi                                               | Jenis Tinggal                                                        | - Warg                                                                                                    | atirgara                                                                                                    |                                                                                                    |
|              |                                                        | •                                                                    | •                                                                                                    |                                                                                                    |                                                                                                    |
| arat         |                                                        |                                                                      |                                                                                                    |                                                                                                    |                                                                                                    |
| Alamat       |                                                        |                                                                      | No HP                                                                                                    | Hubungan                                                                                                    | 1                                                                                                    |
|              | Kota/K<br>- Contact<br>Telp Rumah<br>Klaster<br>Alamat | Kota/Kabupaten  Telp Rumah Telp HP Klaster Prestasi Klaster Prestasi | Nik<br>Tempat Lahir<br>Tempat Lahir<br>Kota/Kabupaten Jenis Kelamin<br>Telp Rumah Telp HP Golongan Darah<br>Klaster Prestasi Jenis Tinggal<br>Klaster Prestasi Jenis Tinggal | NIK NISN<br>Tempat Lahir Tang<br>Kota/Kabupaten Jenis Kelamin Agan<br>Telp Rumah Telp HP Golongan Darah Ukur<br>Klaster Prestasi Jenis Tinggal Warg<br>Klaster Prestasi Jenis Tinggal Warg | NIK NISN     Tempat Lahir Tanggal Lahir     Tempat Lahir Tanggal Lahir     Kota/Kabupaten Jenis Kelamin     Kota/Kabupaten Jenis Kelamin     Telp Rumah Telp HP   Golongan Darah Ukuran Almamater     Klaster Prestasi Jenis Tinggal   Klaster Prestasi Jenis Tinggal     Alamat No HP     Hubungan |

#### TAHAP 2 :

Silakan isi pilihan prodi 1, pilihan prodi 2, IPI 1, IPI 2 , data dukung UKT dan data sekolah lalu klik selanjutnya

Untuk KIPK tidak mengisikan IPI

| Pilihan Program Studi                                                                       |                                                            |
|---------------------------------------------------------------------------------------------|------------------------------------------------------------|
| Program Studi Pilihan 1                                                                     | Program Studi Pilihan 2                                    |
| Agribisnis ~                                                                                | Hubungan Masyarakat 🗸                                      |
| Iuran Pengembangan Institusi                                                                |                                                            |
| Iuran Pengembangan Institusi Prodi Pilihan 1                                                | Iuran Pengembangan Institusi Prodi Pilihan 2               |
| *)Catatan:<br>Pemilih IPI 1 s.d 4 akan dilakukan verifikasi berdasarkan kondisi ekonomi Mah | asiswa/orang tua Mahasiswa/pihak yang membiayai Mahasiswa. |
| Data Sekolah                                                                                |                                                            |
| NPSN Nama Sekolah Jurusan                                                                   | Provinsi Kota/Kabupaten                                    |
| Data Dukung UKT                                                                             |                                                            |
| Biaya Hidup (Pengeluaran Tagihan Listrik (Perbulan)                                         | Pajak Motor Pajak Mobil                                    |

#### TAHAP 3 :

### Silakan Unggah Dokumen Pendukung

Silakan pilih dokumen terlebih dahulu, lalu tekan "Unggah"

Jika sudah berhasil, akan ada keterangan FILE SUDAH ADA

| Pilih Pas Foto (Format jpg/)                                                      | peg)                            | Browse Unggah              | Lihat           | File suda  | h ada.          |
|-----------------------------------------------------------------------------------|---------------------------------|----------------------------|-----------------|------------|-----------------|
| Unggah Dokumen Pendukung                                                          |                                 |                            |                 |            |                 |
| Scan bukti pembayaran rekening listrik<br>rumah / tempat tinggal orang tua / wali | Pilih Dokumen                   | Browse                     | Unggah          | Lihat      | File sudah ada. |
| Scan bukti pembayaran rekening air<br>umah / tempat tinggal orang tua / wali      | Pilih Dokumen                   | Browse                     | Unggah          | Lihat      | File sudah ada. |
| Scan Pajak Kendaraan (Motor & Mobil)                                              | Pilih Dokumen                   | Browse                     | Unggah          | Lihat      | File sudah ada. |
| Scan bukti pembayaran rekening<br>telepon rumah / biaya komunikasi                | Pilih Dokumen                   | Browse                     | Unggah          | Lihat      | File sudah ada. |
| Surat Keterangan Penghasilan (Ayah)                                               | Pilih Dokumen                   | Browse                     | Unggah          | Lihat      | File sudah ada. |
| Surat Keterangan Penghasilan (Ibu)                                                | Pilih Dokumen                   | Browse                     | Unggah          | Lihat      | File sudah ada. |
| Scan Kartu Keluarga                                                               | Pilih Dokumen                   | Browse                     | Unggah          | Lihat      | File sudah ada. |
| ican Surat Keterangan Dapat<br>Kembedakan Warna                                   | Pilih Dokumen                   | Browse                     | Unggah          | Lihat      | File sudah ada. |
| Surat Keterangan Dapat Membedakan Wari                                            | na khusus untuk yang milih faki | ultas FTM, FTI atau FP pad | a pilihan Prodi | 1 dan atau | Prodi 2         |
| ican Surat Pernyataan Calon                                                       | Pilih Dokumen                   | Browse                     | Unggah          | Lihat      | File sudah ada. |

#### **TAHAP 4** :

Silakan isi data dengan data yang sebenarnya, lalu klik selanjutnya

| a sector sector se |                                | NIK                 | Penghasilan (perbulan)   |
|----------------------------------------------------------------------------------------------------|--------------------------------|---------------------|--------------------------|
| R.                                                                                                    |                                |                     |                          |
| Pekerjaan                                                                                                    | Nama Kesatuan (Jika TNI/Polri) | Pendidikan Terakhir | Nomor HP                 |
| Mamat                                                                                                    |                                |                     |                          |
| lata Keluarga (ibu)                                                                                                    |                                |                     |                          |
| fama                                                                                                    |                                | NIK                 | Penghasilan (perbulan)   |
| a                                                                                                    |                                |                     |                          |
| Pekerjaan                                                                                                    | Nama Kesatuan (Jika TNI/Polri) | Pendidikan Terakhir |                          |
| Data Keluarga (Wali) <b>(SELA</b>                                                                                                    | IN ORANG TUA KANDUNG)          | Vames UB            | Death colling (nambudan) |
| tama.                                                                                                    |                                | Romor HP            | 0                        |
| lamat                                                                                                    |                                | Pekerjaan           | Hubungan dengan Wali     |
|                                                                                                    |                                | Pilib               |                          |

### Mohon cek data yang sudah di input sebelum KUNCI DATA

| Pas Foto                     |                      | luran Pengembangan Institusi |                   |  |
|------------------------------|----------------------|------------------------------|-------------------|--|
| Pas Foto                     | : Lihat              | luran Pengembangan Institus  | i Pilihan 1       |  |
| Identitas Dīri               |                      | Iuran Pengembangan Institus  | ii Pilihan 2 :    |  |
| Nomor UPN                    | 4                    | Identitas Ayah               |                   |  |
| Program Studi Pilihan 1      |                      | Nama                         |                   |  |
| Program Studi Pilihan 2      | 4                    | NIK   No HP                  |                   |  |
| Nama                         | 4                    | Alamat                       | 4                 |  |
| Alamat   Kota   Provinsi     | 3                    | Pekerjaan   Nama Kesatuan    | 4                 |  |
| Jenis Kelamin   Agama        | 4                    | Pend Terakhir   Penghasilan  | · · · · · · · · · |  |
| NISN   NIK                   | 3                    | Identitas Ibu                |                   |  |
| Tempat, Tanggal Lahir        | 4                    | Nama                         |                   |  |
| Telp Rumah   No HP           | 4                    | NIK                          |                   |  |
| Tinggal dengan   Warganegara | : Asrama   Indonesia | Pekerjaan   Nama Kesatuan    | : Tidak bekerja   |  |

# Klik YAKIN jika sudah tidak ada perubahan data

| Apakah Anda Yakin untuk Mengunci Data?                            | ×     |
|-------------------------------------------------------------------|-------|
| Dengan Iuran Pengembangan Institusi Prodi Pilihan 1 sebesar Rp    |       |
| dan luran Pengembangan Institusi Prodi Pilihan 2 sebesar Pr       |       |
|                                                                   |       |
| Kunci data akan menyebabkan data tidak akan dapat diubah kembali. |       |
| Batal                                                             | Yakin |

Silakan mencetak kartu tes sesuai dengan jadwal

Kartu tes dibawa ketika ujian

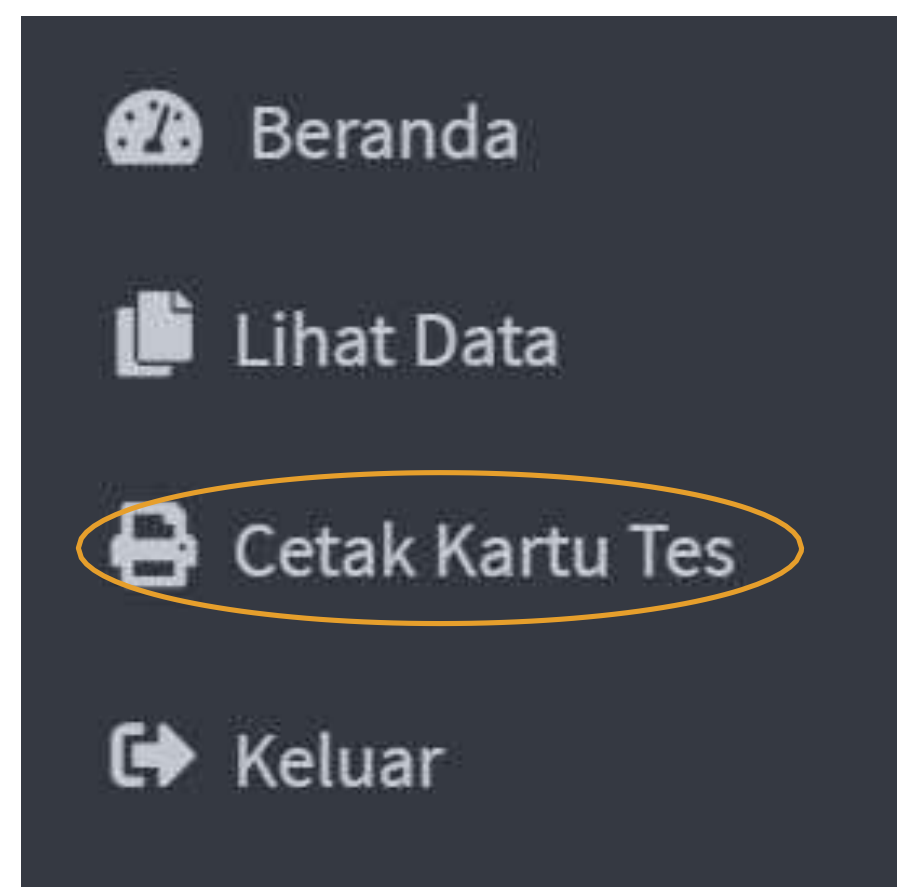

### Contoh tampilan Kartu Tes

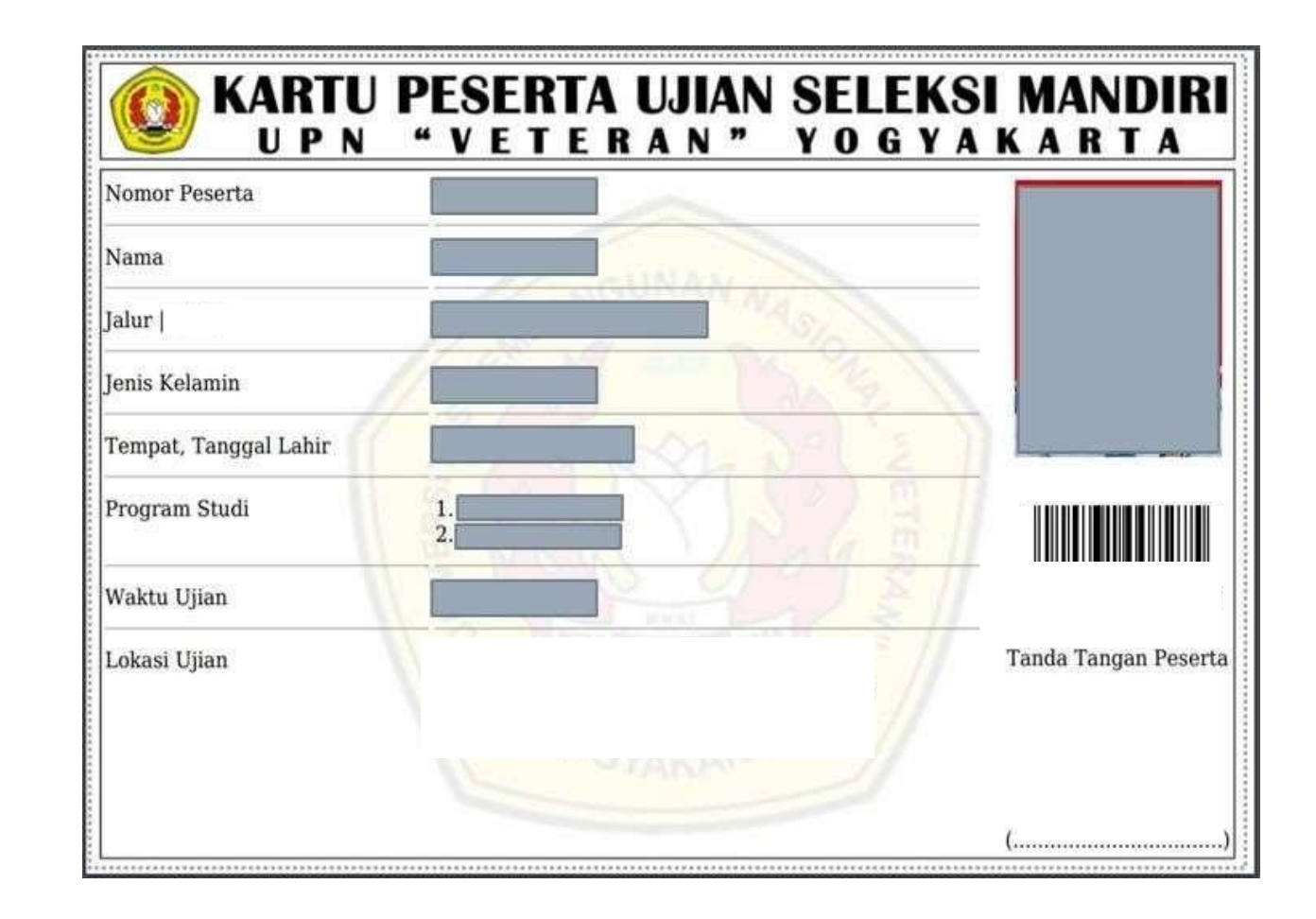

Hasil seleksi akan diumumkan sesuai jadwal melalui menu "Informasi"

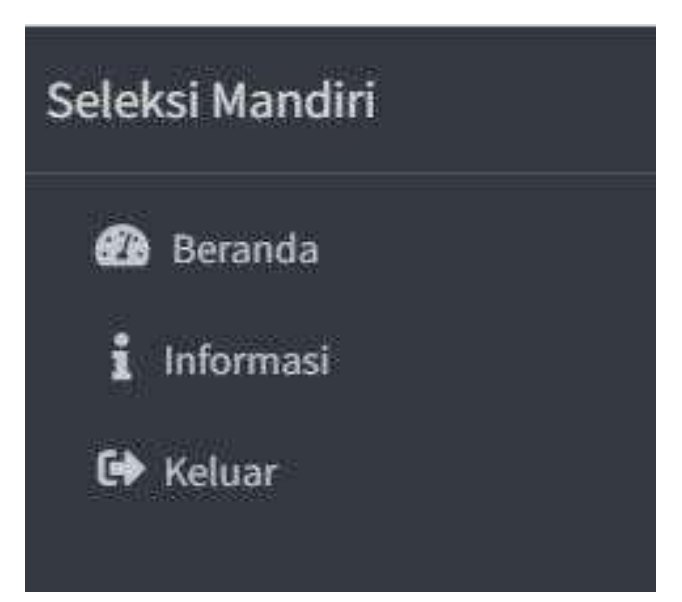

### SELESAI